## **Accessing Volgistics Vic Net:**

- Check your e-mail for receipt of a system generated temporary password. You will need it to sign in the first time. If you already have a password, you should be able to sign in with it (or re-set the temp password to the one you already know!).
- Your Login name is your e-mail address. Your
  Password will be the temp password sent to you.
  When you first log in, the system will prompt you to change your password (*TIP: you may want to use your Pin number as your password, or any previous password issued*).

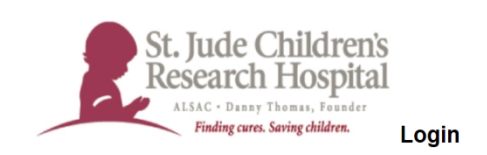

Enter your email address and your volunteer information center password, and then click the  ${\bf Go}$  button.

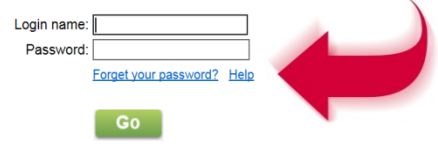

Close this window | Privacy policy

- If you have trouble, simply click "Forget your password" and ask for a new temp password to be sent to you via e-mail.
- 2. There are several ways to get to the site from any device with internet access:
  - For MOBILE devices: Volgistics Mobile Log In (Click on Mobile Site)
  - From your COMPUTER:
    Volgistics Computer Log In

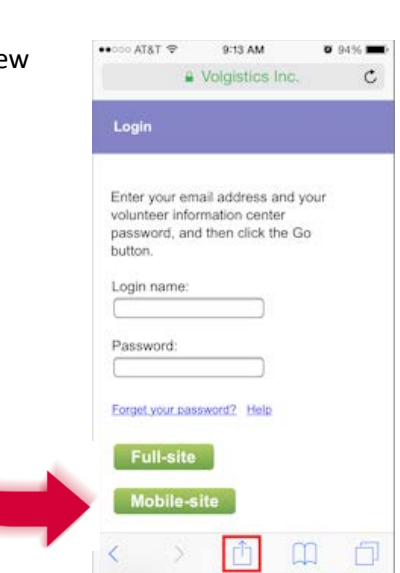

 If all else fails: Go to this web page and click on the red rectangle that says "Log on to Vicnet": <u>https://www.stjude.org/hospitalvolunteers</u>

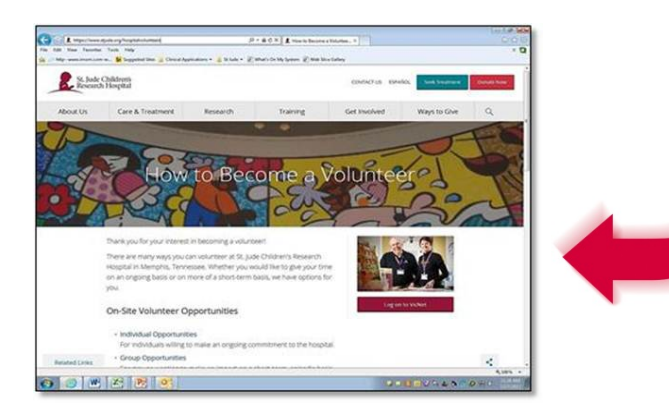

TIP: Want to learn how to create a website short cut from any mobile device?

Read more: Mobile Access Tutorial